## 【本校學生】學期(暑期)校際選課系統操作手冊

1.登入學生資訊系統

【雨種方式進入系統】:

(1).打開IE瀏覽器,連結學校首頁,進入 [校園入口網站]→ [學生資訊系統]。

| 中國醫藥大學         #Implement #Implement#Implement#Implement #Implement#Implement #Implement #Implemen |                                                                                                    |  |  |  |  |
|----------------------------------------------------------------------------------------------------|----------------------------------------------------------------------------------------------------|--|--|--|--|
| 公交查詢         III.目標絡           尚無任何公告・         我的組織 / 搜尋           投內公告         米組織 ▶ 教學單位 ▶ 公共衛生學院 ▶ 公共衛生學院 ▶ 公共衛生學院 ▶ 公共衛生學院 ▶ 公共衛生學院 ▶ 公共衛生學院 ▶ 公共商生學院 ▶ 公共商生學院 ▶ ○ ○ ○ ○ ○ ○ ○ ○ ○ ○ ○ ○ ○ ○ ○ ○ ○ ○                                                                                                    | 唐用系統     ①学生資訊系統(93学年度以後入学学生請由此進入)     ①学生資訊系統(89-93学年度入学学生請由此進入)     〕     ①学生資訊系統(89-93学年度入学学生請由此進     入)     〕     □評性互調示抗 |  |  |  |  |
| 23 學年度以前入學學生請點選<br>型防新流感大家→起來<br>(1/週銷生交流中心正式簡用!<br>圖書館95年5月14年5月14年5月14年5月14年5月14年5月14年5月14日5月14日5月14日5月14日5月14日5月14日5月14日5月14日                                                                                                    | □ 數位學習系統<br>□ 學生意見反映欄系統<br>□ 維修登錄系統-學生<br>□ 學生 Gmail<br>□ 選課名單列印<br>□ 教室借用服務平台                                                |  |  |  |  |
| 【專題演講】生態所敬證中與大學林幸助教授學起演     □     ○     李雅惠       講, 暫     ①     ②     李雅惠       轉列_回立臺灣師範大學國際演學研究所98學年度專任     □     ○     余孟珊       ●     □     ○     ★孟珊       ●     □     ○     ★孟珊       ●     □     ○     ★孟珊       ●     □     ○     ★五珊       ●     □     ○     ★五冊       ●     □     ○     五月新       □     ○     五月新       □     ○     五月新                                                                                                    | <ul> <li>(二)查詢班級名冊查詢</li> <li>(二)校內服務助學(工讀)機會查詢</li> <li>(二)網頁製作</li> <li>(二)問卷調查表填寫與查看</li> <li>(二)活動報名</li> </ul>           |  |  |  |  |
| ・ □ 2 (物分単<br>・ □ 2 陳品好<br>・ □ 2 陳語昭<br>- □ 2 洋王留                                                                                                    | Yahoo <b>新聞                                     </b>                                                                          |  |  |  |  |

(2).啟動 Internet Explorer 瀏覽器,於網址列輸入 http://web1.cmu.edu.tw/stdinfo/login.asp 後,按[Enter]鍵,即可進入[學生資訊系統],輸入帳號(學號)及密碼(預設為身份證 後四碼),點選【登入】,進入系統。

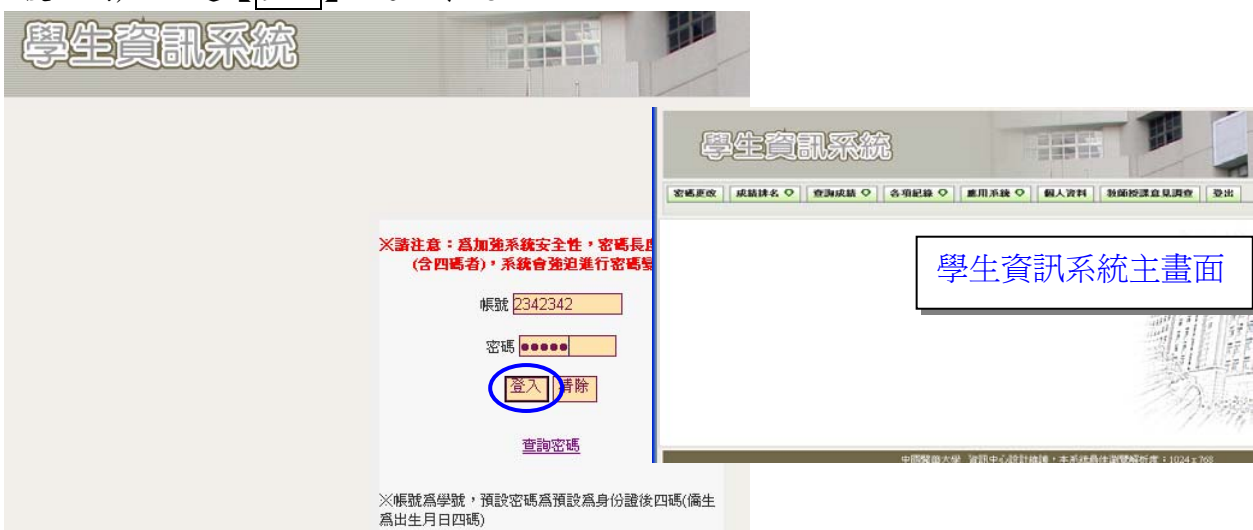

### 2.校際選課學期(暑期)課程申請流程

步驟一:各項申請→點選校際選課學期(暑期)課程申請

|                                              | 『更改 成績資訊 ♡                                                            | 各項紀錄 🗘                                | 各項申請 ♀ ■ ■ 用系統 ♀                                                                                                    | 學生資料 ◇ 問卷塡寫 ◇ 登出             |
|----------------------------------------------|-----------------------------------------------------------------------|---------------------------------------|----------------------------------------------------------------------------------------------------|------------------------------|
|                                              |                                                                       |                                       | <del>校際選課學期課</del> 程申請                                                                                                    |                              |
| 0992))<br>1111111111111111111111111111111111 | 标際理運運期調想                                                              | 自語                                    | 校際選課暑期課程申請                                                                                                    |                              |
| 姓名                                           | 1/200 A A A A A A A A A A A A A A A A A A                             |                                       | <del>弱</del> 势学生助学訂 <b>畫</b> 弟一階段結果                                                                                          | <u>.</u>                     |
| 學號                                           | C                                                                     | 學制                                    | <b>a</b>                                                                                                    |                              |
| 字阮术所平叙                                       | 121.18二年級月班                                                           | 字生字精状態                                | 安康校區停車場機車位網路申請                                                                                                    | i                            |
| 聯絡電話(住家)                                     | C7                                                                    | 手機                                    | <b>骉势學生就學補助金額查</b> 詢                                                                                                    | ・無手機者・諸増住家電話)                |
| 電子郵件帳號                                       | (諸獎常用的Email帳號                                                         | <b>t</b> ) god920932@;                | 學雜費撒費證明單列印                                                                                                    |                              |
|                                              |                                                                       | 送                                     | <b>拉筑甲謝薪果宣詞</b><br>山中崩                                                                                                    |                              |
| 步驟二:輸入                                       | 課程資料後                                                                 | ,點選                                   | 送出申請                                                                                                    |                              |
| 學生資訊                                         | 系統                                                                    |                                       |                                                                                                    |                              |
| 豊期課表 選課名軍 ◇ 密留                               | 『更改 成績資訊 ♥                                                            | 各項紀錄 🗘                                | 各項申請 ♀ 應用系統 ♀                                                                                                    | 學生資料 ◇ 問卷塡寫 ◇ 登出             |
| 0992譽創                                       | 校際選課壆期課程                                                              | 由請                                    |                                                                                                    |                              |
| 姓名                                           | and a second                                                          |                                       |                                                                                                    |                              |
| 學號<br>學院支前年級                                 | Contor:<br>Beers at 1140 Table                                        | 學制<br>四十四年世纪                          | 大學部                                                                                                    |                              |
| 学师术所平叙                                       | · · · · · · · · · · · · · · · · · · ·                                 | 学生学相机感                                |                                                                                                    |                              |
| 聯絡電話(住家)                                     | (                                                                     | 手機                                    | (確認手機號碼,若有異動譯                                                                                                    | <b>拝更正,無手機者,諸塡住家電話</b> )     |
| 電子郵件帳號                                       | (請獎常用的Email帳                                                          | 🐮) god920932@                         | )yahoo.com.tw                                                                                                    |                              |
|                                              |                                                                       |                                       | 4山山注   送於香坊                                                                                                    |                              |
|                                              |                                                                       | 22                                    | 2四中前 伯际里模                                                                                                    |                              |
|                                              | 音(                                                                    | 》<br>《修習課程資                           | 料                                                                                                    |                              |
|                                              | 登集                                                                    | <sup>2</sup><br>緣修習課程資                | 2四中前   伯际里央<br>料<br>輸入課程資料                                                                                                   | 最多可輸入 <b>5科</b> ,請務必確實輸入相關資料 |
|                                              | 登≇                                                                    | 緣修習課程資                                | ム山平前<br>利<br>「<br>和<br>二<br>平<br>前<br>1<br>「<br>市<br>王<br>男<br>」<br>、<br>、<br>、<br>、<br>、<br>、<br>、<br>、<br>、<br>、<br>、<br>、 | 最多可輸入 <b>5科</b> ,請務必確實輸入相關資料 |
| 被際選修學校                                       | 登録                                                                    | ◎ ◎ ◎ ◎ ◎ ◎ ◎ ◎ ◎ ◎ ◎ ◎ ◎ ◎ ◎ ◎ ◎ ◎ ◎ | エー<br>単<br>単<br>単<br>単<br>単<br>単<br>単<br>単<br>単<br>単<br>単<br>単<br>単                                                          | 最多可輸入5科,請務心確實輸入相關資料<br>醫學系   |
| 検際選修學校                                       | 登録           國立嘉義大學           中文:(性物學(l))                             | <sup>2</sup><br>隊修習課程資<br>✓           | エー<br>単<br>単<br>単<br>単<br>単<br>単<br>単<br>単<br>単<br>単<br>単<br>単<br>単                                                          | 最多可輸入5科,請務必確實輸入相關資料<br>醫學系   |
| 校際選修學校<br>課程名稱                               | 登<br><b>國立嘉義大學</b><br>中文: <u>住物學(1)</u><br>英文: <u>ABC(1)</u>          | <sup>2</sup><br>縁修習課程資<br>▼           | エー<br>単<br>単<br>単<br>単<br>単<br>単<br>単<br>単<br>単<br>単<br>単<br>単<br>単                                                          | 最多可輸入5科,請務必確實輸入相關資料<br>醫學系   |
| 祾際選修學校<br>課程名稱<br>開課年級                       | 登録<br>國 <u>立募義大學</u><br>中文: <u>住物學(1)</u><br>英文: <u>ABC(1)</u><br>2 ♥ | 喙修習課程資                                | 料<br>輸入課程資料<br>科目1<br>開課系所<br>學分數                                                                                            | 最多可輸入5科,請務必確實輸入相關資料<br>醫學系   |

# 步驟三:資料確認無誤,請按 確認送出申請

|          | 請確認以下資料是否正確 |        |     |
|----------|-------------|--------|-----|
| 姓名       | 1 · · ·     |        |     |
| 學號       |             | 學制     | 大學部 |
| 學院系所年級   | 三節系 山羊級 原斑  | 學生學籍狀態 | 在學  |
| 聯絡電話(住家) |             | 手機     | (   |
| 電子郵件帳號   | - 11        |        |     |

0

|        |                            | 擬修習課程資料            |                           |
|--------|----------------------------|--------------------|---------------------------|
|        |                            |                    |                           |
|        |                            | 科目1                |                           |
| 交際選修學校 | 國立嘉義大學                     | 開課系所               | 醫學系                       |
| 課程名稱   | 中交:生物學(I)<br>英文:ABC(I)     |                    |                           |
| 開課年級   | 2                          | 學分數                | 2                         |
| 必選修    | 選修                         | 上課時間               | 星期1,第2節-第3節               |
|        |                            |                    |                           |
|        |                            | 科目2                |                           |
| 胶際選修學校 | 國立台北科技大學                   | 開課系所               | 公徽系「シロ目目」「「シーム」           |
| 課程名稱   | 中文:統計學<br>英文:aaa           |                    | A MEETER I                |
| 開課年級   | 3                          | 學分數                |                           |
| 必選修    | 必修                         | 上課時間               | 星期87第4前495節               |
|        |                            | <u>á</u>           | 迎付付 14 11 年9月1日 月1日 - 114 |
|        |                            | 科目3                |                           |
| 茨際選修學校 | 國立台東大學                     | 開課系所               | 企管系自身とおいたというないでした         |
| 课程名稱   | 中文:計算機概論<br>英文:information |                    |                           |
| 閣課年級   | 1                          | 學分數                |                           |
| 必羅修    | 必修                         |                    | 年期31 第5節-第6節              |
|        | Trei                       | ※送出申請              | STALL SANSALL TON         |
|        |                            |                    |                           |
|        | 1.送出申請                     | 後,請必須列印一份申請聞       |                           |
|        | 2 持由譜間                     | 開相關立件至教務虚卿な        | へいしょう ひかけ ほうかう たがい アノノ    |
|        | 5-10 m m +                 | 另一口的第三人口 土壤入力度压板 义 |                           |

#### 步驟四:按列印申請單。

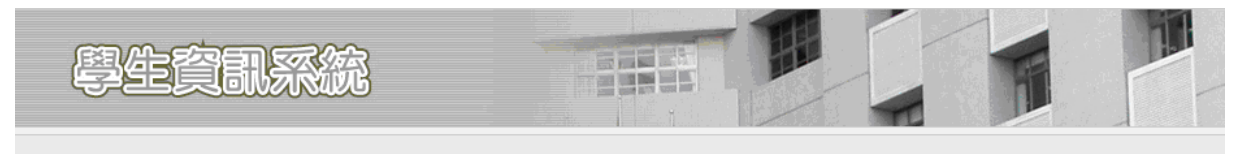

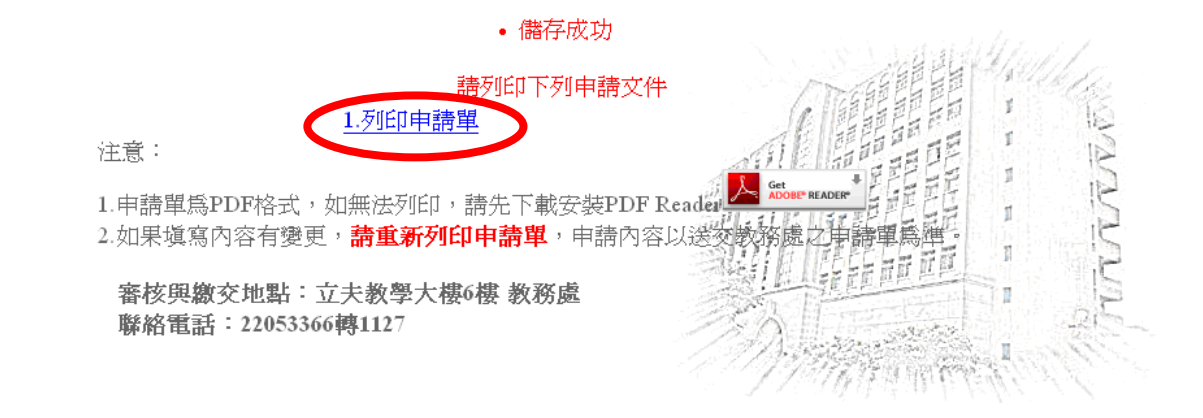

步驟五:請依序核章,並詳閱申請表注意事項,敬請配合辦理。

### 【確認資料無誤後,請列印<u>乙張</u>校際選課申請表(一個課程乙張,以此類推…),並於 完成本校簽核後,於他校規定之選課期間辦理校際選課。】

### 中國醫藥大學校際選課申請表(本校生適用)

□暑期選課

列印時間:2011/4/1下午03:06:49

| 校際選修學校<br>Course Offering University |                                                        |      | 國立嘉義大學                                                    |                                   |                        |                                                             |                             |             |  |
|--------------------------------------|--------------------------------------------------------|------|-----------------------------------------------------------|-----------------------------------|------------------------|-------------------------------------------------------------|-----------------------------|-------------|--|
| 學<br>St                              | 學號<br>Student number                                   |      | 姓名<br>Name                                                |                                   | 學 条 (所)<br>Department  |                                                             | ga ar i<br>Ia e de          |             |  |
| ∮<br>M                               | 手機<br>Mobile                                           |      | 電子郵件<br>E-mail                                            | £                                 |                        |                                                             |                             |             |  |
| 謂<br>Cl<br>Ti                        | 課程名稱<br>CMU Course<br>Title                            |      | 1)<br>請依序核章                                               |                                   |                        |                                                             | 學分數<br>Credit               | 2           |  |
| 解<br>Cl                              | 開課系所/年級/<br>CMU Department/Grade-Level                 |      | 醫學系/2                                                     | 必/選修<br>CMU Required/<br>Elective | 選修                     |                                                             | 上課時間<br>CMU School<br>hours | 呈期1,第2節-第3節 |  |
| (1) 申請人簽章<br>Applicant's signature   |                                                        | ture | (2) 導師或指導教授簽章<br>Instrutor's signature                    |                                   | (3) )<br>CMU           | (3) 系所主營簽章<br>CMU Dept.                                     |                             |             |  |
| 本故                                   |                                                        |      |                                                           |                                   |                        |                                                             |                             |             |  |
| <b>化</b>                             | 权<br>簽 (4) 註册 組簽章<br>核 Registration Section            |      | (5) 課務組簽章<br>Curriculum Section                           |                                   | (6) ∜<br>Dear          | (6) 教務長簽章<br>Dean of Academic Affairs                       |                             |             |  |
|                                      |                                                        |      |                                                           |                                   |                        |                                                             |                             |             |  |
| 外校                                   | (7)外校任課教師簽章<br>外<br>Course Instructor's signature<br>校 |      | (8)外枝課務組簽章<br>Curriculum Section from other<br>university |                                   | (9) 9<br>Divis<br>univ | (9) 外校出納組簽章<br>Division of Cashier from other<br>university |                             |             |  |
| 簽核                                   |                                                        |      |                                                           |                                   |                        |                                                             |                             |             |  |

\*為簡化公文往返,本校認可本申請單可替代公文,繳請 惠允受理。\*

注意事項:

請依編號次序辦理簽章手續。

本校學生擬至他校選課,需上網填寫本申請表,並附上該課程課表及課程大綱內容乙份。

學生完成校內各項申請手續後,再將申請表送至選讀學校核定並繳交學分費。

接受選續學校於該學期(或暑修)結束後,請將選讀學生選讀科目之學期成績寄給本校教務處。

5.學生擬選讀學校另有規定者,選讀學生須在申請時說明清楚,申請時如未能清楚查明並告知教務處

- 承辦人員,其所造成的損失概由選續學生自行負責。
- 外校手續完成後,務公繳交正本乙份回教務處,始完成手續。

步驟六:外校手續完成後,務必繳交正本乙份回教務處,始完成手續。